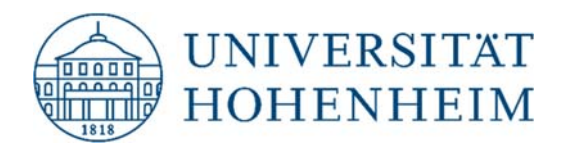

Thema

# macOS-Zugriff auf CIFS-Verzeichnisse

26.01.2021

kim.uni-hohenheim.de | kim@uni-hohenheim.de

Bitte diese Anleitung sorgfältig lesen und beachten!

## Inhalt

| Verbinden mit dem Dateidienst CIFS    | 2 |
|---------------------------------------|---|
| Ändern des Passworts im Schlüsselbund | 6 |

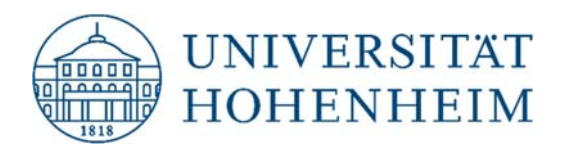

# Verbinden mit dem Dateidienst CIFS

Voraussetzung: Ein Hohenheimer Benutzerkonto sowie im HomeOffice eine aktive "VPN" Verbindung.

Öffnen Sie den Dialog "Mit Server verbinden …"

| Ś | Finder | Ablage | Bearbeiten | Darstellung | Gehe zu                    | Fenster    | Hilfe            |
|---|--------|--------|------------|-------------|----------------------------|------------|------------------|
|   |        |        |            |             | Zurück                     |            | жö               |
|   |        |        |            |             | Vorwärts                   |            | жÄ               |
|   |        |        |            |             | Startvolum                 | ne auswähl | en ☆೫↑           |
|   |        |        |            |             | <ul> <li>Zuletz</li> </ul> | zt benutzt | ΰжF              |
|   |        |        |            |             | 🕒 Dokur                    | mente      | <b>企業O</b>       |
|   |        |        |            |             | Schre                      | ibtisch    | 企業D              |
|   |        |        |            |             | Down                       | loads      | ₩L               |
|   |        |        |            |             | Benut Benut                | zerordner  | ☆ <del>第</del> H |
|   |        |        |            |             | Comp                       | outer      | 企業C              |
|   |        |        |            |             | AirDro                     | op         | 企業R              |
|   |        |        |            |             | Metzv                      | verk       | ΰжК              |
|   |        |        |            |             | iCloud                     | d Drive    | <b>企</b> 光 I     |
|   |        |        |            |             | A Progra                   | amme       | ☆₩A              |
|   |        |        |            |             | 🛠 Diens                    | tprogramm  | e 企業U            |
|   |        |        |            |             | Benutzte (                 | Ordner     | >                |
|   |        |        |            |             | Gehe zum                   | Ordner     | 企業G              |
|   |        |        |            |             | Mit Server                 | verbinden  | жк               |
|   |        |        |            |             |                            |            |                  |
|   |        |        |            |             |                            |            |                  |
|   |        |        |            |             |                            |            |                  |
|   |        |        |            |             |                            |            |                  |
|   |        |        |            |             |                            |            |                  |
|   |        |        |            |             |                            |            |                  |

Alternativ Tastenkombination "command  $\mathbb H$  + K"

Geben Sie folgende Adresse ein: smb://fs01.campus.ad.uni-hohenheim.de

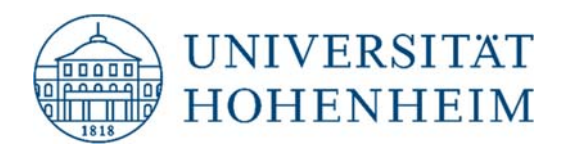

Mit dem Plus unten links können sie die Verbindung speichern. Klicken Sie anschließend auf "Verbinden".

| •••                  | Mits           | Server ver | binden      |           |
|----------------------|----------------|------------|-------------|-----------|
| smb://fs01.cam       | pus.ad.uni-hoł | nenheim.de | e/cifs/     |           |
| Bevorzugte Server    | :              |            |             |           |
|                      |                |            |             |           |
|                      |                |            |             |           |
|                      |                |            |             |           |
| $+ - \Theta \bullet$ | ?              |            | Durchsuchen | Verbinder |

Bestätigen Sie den Dialog mit "Verbinden":

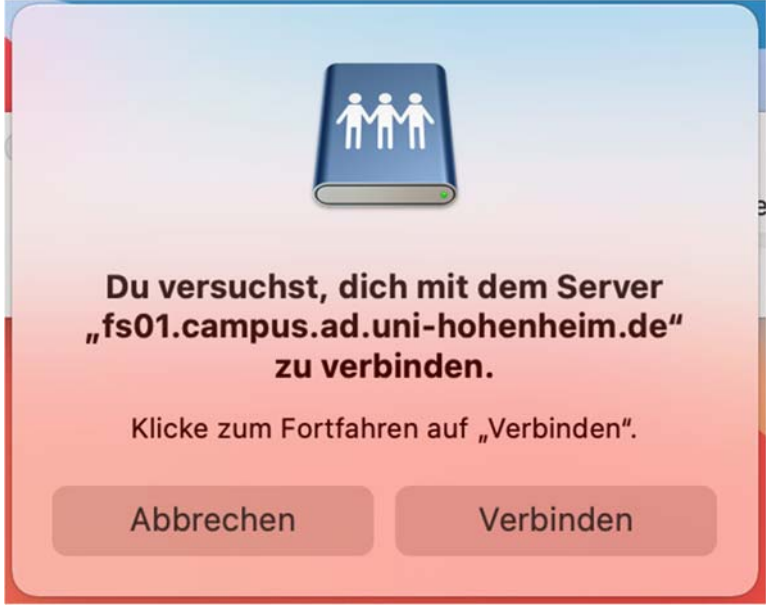

Melden Sie sich mit Ihrem Hohenheimer Benutzerkonto an.

- Verbinden als Registrierter Benutzer

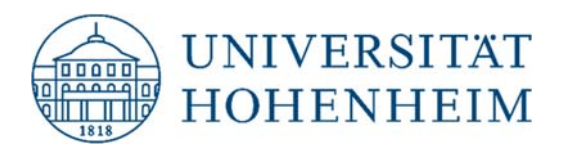

- Name: "campus\HOH-Benutzername"
  - Einen "\" erstellen Sie bitte mit: "option  $\neg$  + shift  $\hat{1}$  + 7"
  - o Im Beispiel ist der Benutzer: "001-grafik"
- Passwort: Ihr Passwort zu Ihrem HOH-Benutzernamen
- Mit dem Haken: Passwort im Schlüsselbund sichern, können Sie für diese Verbindung ihr Passwort speichern. Eine Anleitung zum Ändern des Passwortes im Schlüsselbund finden Sie weiter unten.

Klicken Sie auf "Verbinden".

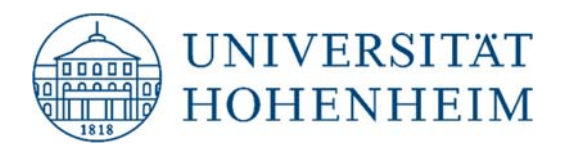

|                                                        | < > cifs |             | 88 \$ | … · △ ⊘ ⊙ · | Q |
|--------------------------------------------------------|----------|-------------|-------|-------------|---|
| Favoriten                                              |          |             |       | L           |   |
| <ul> <li>Zuletzt benutzt</li> <li>Programme</li> </ul> | apps     | departments | home  | My-Home.lnk |   |
| Schreibtisch                                           |          |             |       |             |   |
| <ul> <li>Dokumente</li> <li>Downloads</li> </ul>       | projects | public      |       |             |   |
| Orte                                                   |          |             |       |             |   |
| 📮 fs01.camp 🔺                                          |          |             |       |             |   |
| Netzwerk                                               |          |             |       |             |   |
| Tags                                                   |          |             |       |             |   |
| 🗧 Rot                                                  |          |             |       |             |   |
| Orange                                                 |          |             |       |             |   |
| Gelb                                                   |          |             |       |             |   |

Nun öffnet sich ein "Finder" Fenster mit der Verbindung zu CIFS.

| Favoriten    | Sichern unter:                | CIFS auf macOS            |               |                   |
|--------------|-------------------------------|---------------------------|---------------|-------------------|
| 🙏 Programme  | Tags:                         |                           |               |                   |
| Schreibtisch |                               |                           |               |                   |
| 🗅 Dokumente  |                               | cifs 🗘                    | ^             | Q Suchen          |
| Ownloads     |                               |                           | >             |                   |
| Orte         |                               | departments               | >             |                   |
| ⊑ fs01.ca ≜  | 28                            | 🚞 home                    | $\rightarrow$ |                   |
| Netzwerk     | fs01.campus.ad.uni-hohenhei   | My-Home.Ink               | >             |                   |
| Tags         | Transan                       | public                    | >             |                   |
| • Rot        | inemien                       |                           |               |                   |
| Orange       | tin cifs ▲ >                  |                           |               |                   |
| e Gelb       |                               |                           |               |                   |
| Grün         | Onlinespeicherorte Dateiforma | at: Word-Dokument (.docx) |               | ٢                 |
| Blau         |                               |                           |               |                   |
| • Lila       | Neuer Ordner                  |                           | Abb           | orechen Speichern |
| Grau         |                               |                           |               |                   |

Sie können nun in jedem Programm auf CIFS zugreifen. Hier exemplarisch aus Word:

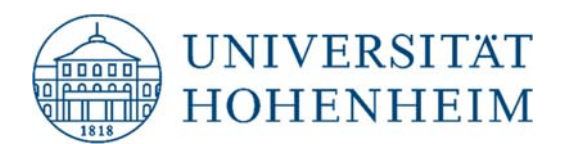

## Ändern des Passworts im Schlüsselbund

Öffnen Sie die Schüsselbundverwaltung über Spotlight-Suche: "command  $\mathbb H$  + Leertaste".

Geben Sie Schlüsselbundverwaltung ein und drücken Sie "Enter".

Geben sie Oben rechts bei der Lupe "cifs" ein und klicken Sie auf fs01.campus.ad......

| •••                                                          | Schlüsselk   | oundverwa                                                                         | . 🗹 🤅                                                                         | Q cifs                                          |               |             | 0        |
|--------------------------------------------------------------|--------------|-----------------------------------------------------------------------------------|-------------------------------------------------------------------------------|-------------------------------------------------|---------------|-------------|----------|
| Standardschlüsselb                                           | Alle Objekte | Passwörter                                                                        | Sichere Notiz                                                                 | en Meine Zertifika                              | ate Schlüssel | Zertifikate |          |
| Anmeldung     Lokale Obje      Systemschlüsselbuw     System | @            | fs01.campus<br>Art: Netzwerk<br>Account: camp<br>Ort: smb://fs01<br>Geändert: Heu | <b>s.ad.uni-ho</b><br>basswort<br>bus\001-grafi<br>.campus.ad.u<br>ute, 10:50 | b <b>henheim.de</b><br>k<br>ıni-hohenheim.de/ci | fs            |             |          |
| System-Ro                                                    | Name         |                                                                                   | ^                                                                             | Art                                             | Geändert      |             | Verfällt |
|                                                              | @ fs01.ca    | mpus.ad.uni-ho                                                                    | henheim.de                                                                    | Netzwerkpasswort                                | Heute, 10:50  | )           |          |

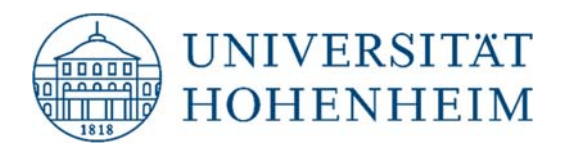

Hier können Sie nun z.B. ihren Benutzernamen unter Account ändern.

Um Ihr Passwort zu ändern, klicken Sie auf den Kasten links neben "Passwort einblenden":

| Einstellungen       Zugriff         Name:       fs01.campus.ad.uni-hohenheim.de         Art:       Netzwerkpasswort |
|----------------------------------------------------------------------------------------------------|
| Name:         fs01.campus.ad.uni-hohenheim.de           Art:         Netzwerkpasswort                               |
| Art: Netzwerkpasswort                                                                                               |
|                                                                                                    |
| Account: campus\001-grafik                                                                                          |
| Ort: smb://fs01.campus.ad.uni-hohenheim.de/cifs                                                                     |
| Kommentare:                                                                                                    |
|                                                                                                    |
| Desswort einblenden:                                                                                                |
|                                                                                                    |
| Änderungen sichern                                                                                                  |
|                                                                                                    |

Ihr Mac wird Sie nun nach ihrem Passwort für den Lokalen Benutzer fragen:

| vertraulichen Informationen verwenden, d<br>"fs01.campus.ad.uni-hohenheim.de" in de<br>Schlüsselbund gesichert sind. | ie in<br>einem |
|----------------------------------------------------------------------------------------------------|----------------|
| Um dies zu erlauben, gib das Passwort für den Schl<br>"Anmeldung" ein.<br>Passwort:                                  | üsselbunc      |
|                                                                                                    |                |

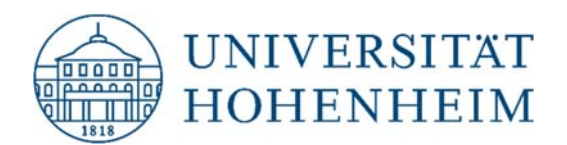

Nach dem Sie das Passwort eingegeben haben, wird ihr Passwort für CIFS im Klartext angezeigt. Sie können es nun ändern und mit "Änderung sichern" speichern.

| • • fs01             | .campus.ad.uni-hohenheim.de                |
|----------------------|--------------------------------------------|
|                      | Einstellungen Zugriff                      |
| Name:                | fs01.campus.ad.uni-hohenheim.de            |
| Art:                 | Netzwerkpasswort                           |
| Account:             | campus\001-grafik                          |
| Ort:                 | smb://fs01.campus.ad.uni-hohenheim.de/cifs |
| Kommentare:          |                                            |
| Passwort einblenden: |                                            |
|                      | Änderungen sichern                         |